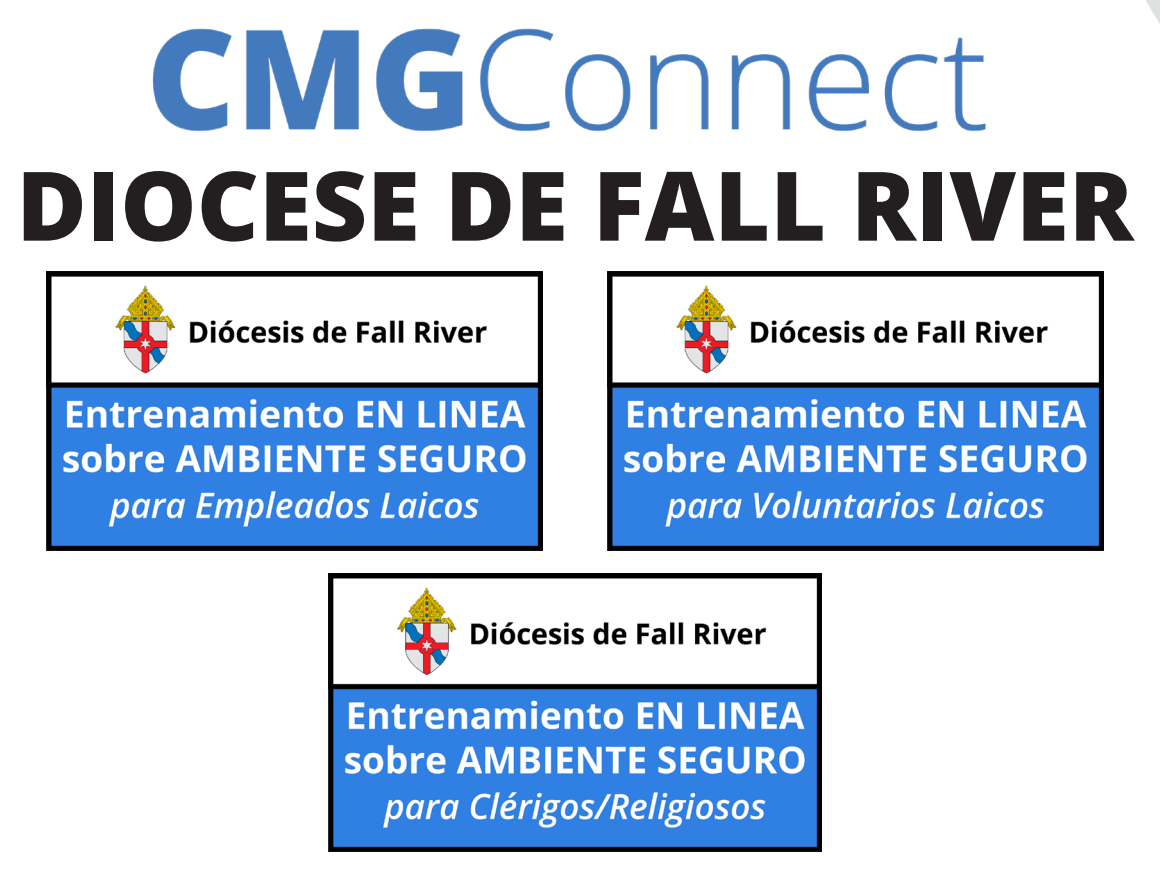

## Instrucción-Final para el Usuario

- 1. Visite <a href="https://FallRiver.cmgconnect.org/">https://FallRiver.cmgconnect.org/</a>
- 2. Crea una cuenta nueva completando todos los campos en la sección **Regístrese para obtener una Cuenta Nueva** a la derecha de la página. Esto incluye su dirección, parroquia/escuela principal y cómo participa en su centro. Si tiene alguna pregunta, comuníquese con el coordinador de su parroquia/escuela.
- Su panel de control se cargará con los módulos de capacitación obligatorios y opcionales asignados a su categoría.
  Si necesita cambiar su categoría después de iniciar sesión, haga clic en la pestaña Editar Perfil (Edit Profile) tab. Seleccione una categoría diferente de la lista y haga clic en Atualizar perfil (Update Profile) para guardar los cambios.
- 4. Haga clic en Empezar Entrenamiento EN LINEA sobre AMBIENTE SEGURO para completar los requisitos en línea de su puesto específico.
- Si lo necesita, puede acceder a un certificado de finalización al finalizar el entrenamiento. Para acceder, regrese al Panel de Control (Dashboard) y haga clic en el botón gris *Imprimir Certificado* debajo del módulo completado.

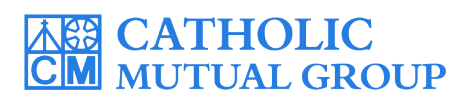

Para assistência técnica, contáctenos a través del botón <sup><sup>®</sup> support</sup> que se encuentra en la esquina inferior derecha de la página web.

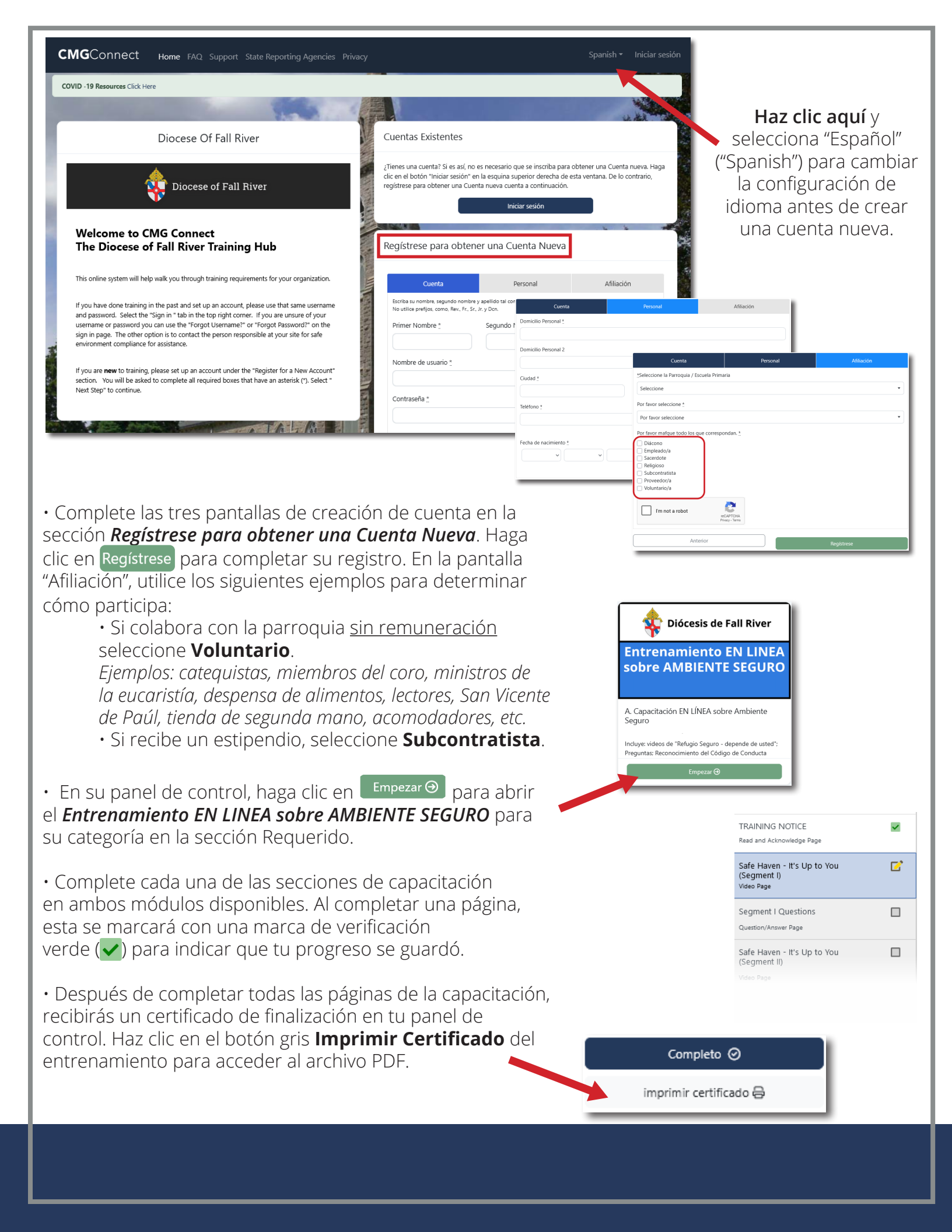